KEW 6206「電気備品定期点検試験器」

# PM-3600(マックス株式会社)使用プリンタの設定方法

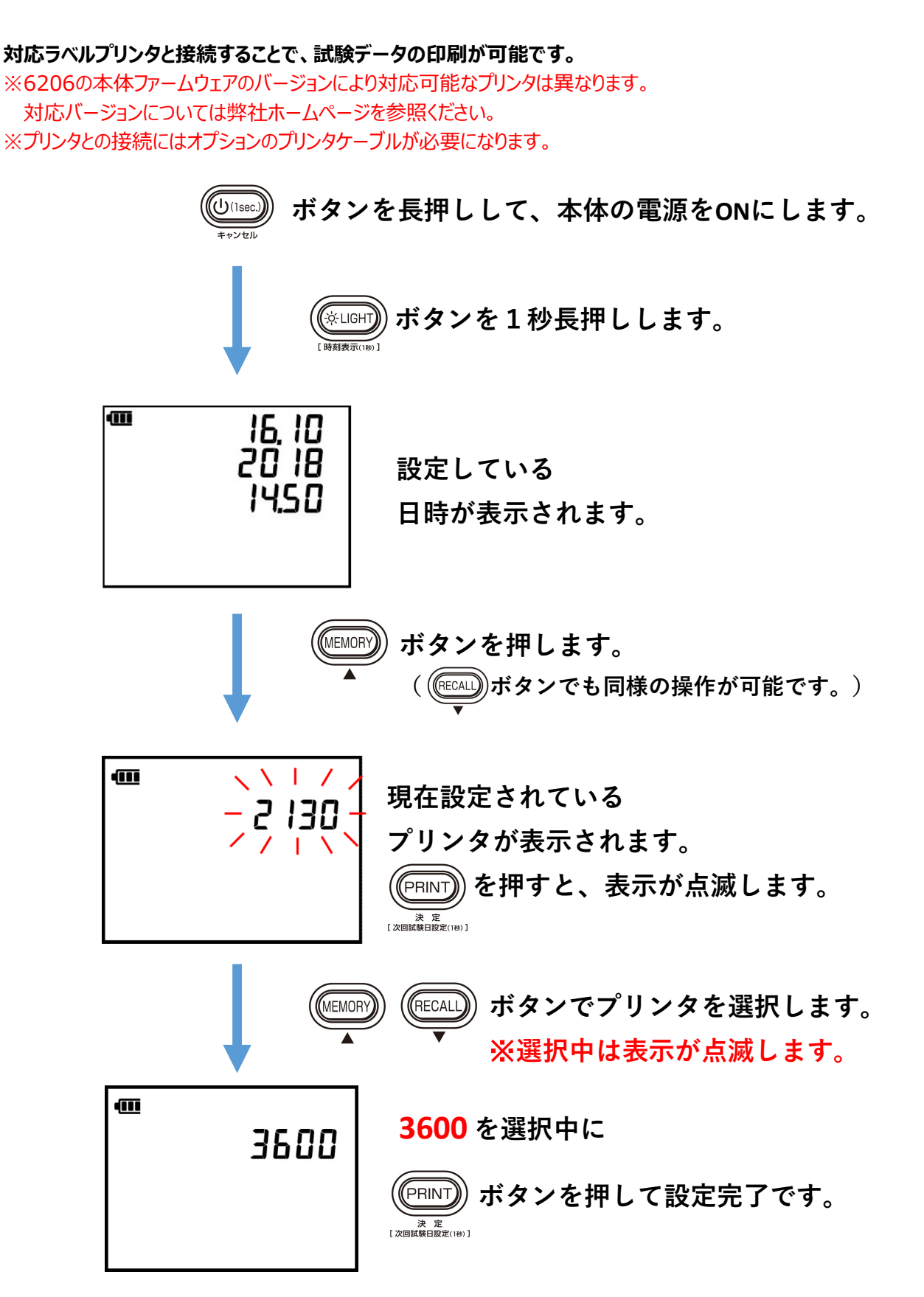

# KEW 6206「電気備品定期点検試験器」対応ラベルプリンタ PM-3600(マックス株式会社) 社名・ロゴ登録方法

**画像データを登録することで、試験データの左側の余白に登録画像を印刷することができます。** ※会社のロゴや現場名など、必要な情報をあらかじめ画像化(ビットマップ画像)しておく必要があります。

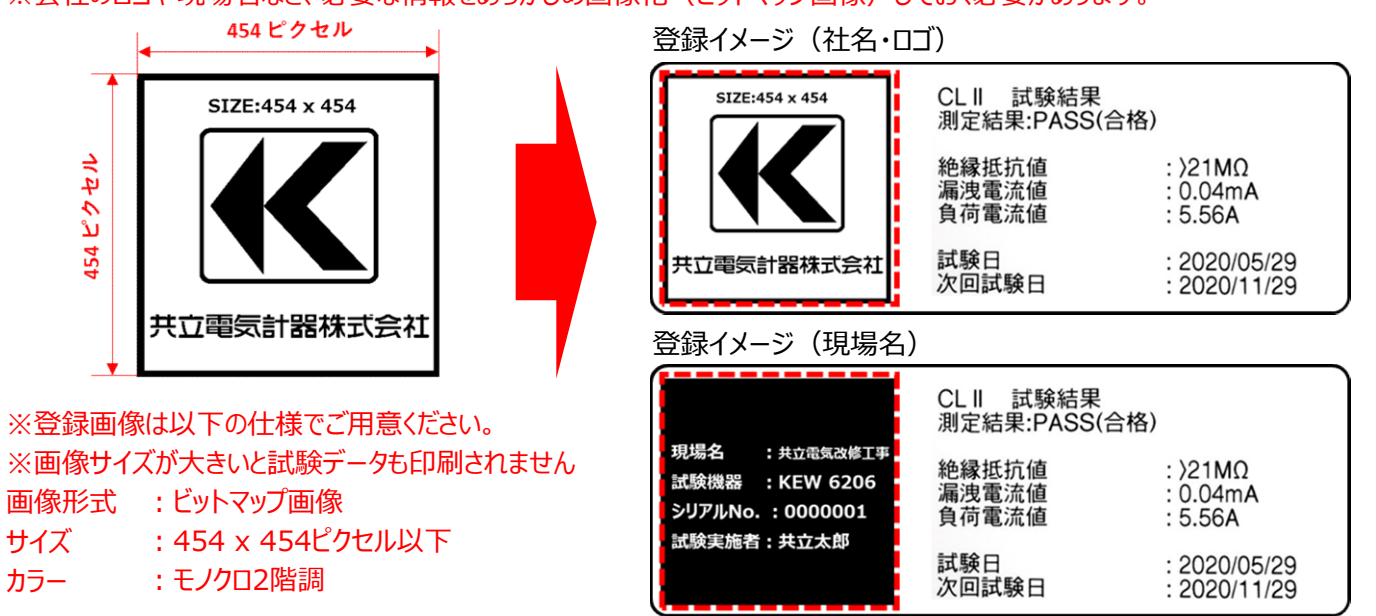

### はじめに

事前に「ラベルプリンタ MP-3600」(※以下プリンタ)の"プリンタドライバ"および"P-touch Editor"をインストールください。 最新のドライバおよびソフトウェアにつきましては、"マックス株式会社"へお問い合わせください。

1. プリンタの電源をONして、USBケーブルでPCと接続する。

#### 2. スタートメニューから"P-touch Transfer Manager"を起動します。

P-touch Transfer Manager 2.2

#### 3. 「転送用データセット」を選択します。

🖀 PC (MAX PM-3600)¥転送用データセット - P-touch Transfer Manager

ファイル(F) 編集(E) 表示(V) ツール(T) ヘルプ(H)

| デン・クリン・ション・ション・ション・ション・ション・ション・ション・ション・ション・ショ                                                                                                    | <ul> <li>一</li> <li>一</li> <li>一</li> <li>二</li> <li>一</li> <li>一</li> <li>一</li> <li>二</li> <li>一</li> <li>二</li> <li>二</li></ul> | ■ ▼ 表示形式 | MAX PM  | -3600 ~ |       |        |    |
|----------------------------------------------------------------------------------------------------|----------------------------------------------------------------------------------------------------|----------|---------|---------|-------|--------|----|
| ■ P-touch Library<br>■ P-touch Library<br>● すべてのコンテンツ<br>● マ フィルター<br>● © ごみ箱<br>■ Q 検索結果<br>■ Transfer Manager<br>● ■ PC (MAX PM-3600)<br>■ 気転送用データセット<br>■ バックアップ<br>■ Ø MAX PM-3600 |                                                                                                    | 転送名      | サイズ     | 種類      | 日時    | キー割り当て | 名前 |
|                                                                                                    | 1                                                                                                    | コンテンいか   | ()靖市 子↑ | 711++   | + 4 . |        |    |

#### 4. 転送したい画像ファイルをドラッグアンドドロップで指定します。

PC (MAX PM-3600)¥転送用データセット - P-touch Transfer Manager ファイル(F) 編集(E) 表示(V) ツール(T) ヘルプ(H)

| 転送 バックアップ 開                                                                     | 〈 検索 表示形式 /      〈 人 検索 表示形式 /      〉     〈 人 人 人 人 人 人 人 人 人 人 人 人 人 人 人 人 人 | MAX PM                                       | -3600 ~        |            |         |                    |                |  |  |  |  |  |
|---------------------------------------------------------------------------------|-------------------------------------------------------------------------------|----------------------------------------------|----------------|------------|---------|--------------------|----------------|--|--|--|--|--|
| ■ P-touch Library<br>■ すべてのコンテンツ                                                | 転送名                                                                           | サイズ                                          | 種類             | 日時         | キー割り当て  | 名前                 |                |  |  |  |  |  |
| ■ ? ノ1ルター<br>一個 ごみ箱                                                             |                                                                               |                                              |                |            |         |                    |                |  |  |  |  |  |
| → 《 検索結果                                                                        |                                                                               |                                              |                |            |         |                    |                |  |  |  |  |  |
| 📑 Transfer Manager                                                              |                                                                               |                                              | ※転             | 送したい画      | 像データをド  | <b>・ラッグアンドドロッフ</b> | ר <del>י</del> |  |  |  |  |  |
| <ul> <li>■ PC (MAX PM-3600)</li> <li>一句 転送用データセット</li> <li>ニョ バックアップ</li> </ul> |                                                                               |                                              | 移              | 動させてくた     | ざい      |                    |                |  |  |  |  |  |
| MAX PM-3600                                                                     |                                                                               |                                              |                |            |         |                    |                |  |  |  |  |  |
| (2) The construction was discriminated in the construction                      |                                                                               |                                              | ÷.             | き アリ       | ンタ設定用画像 |                    |                |  |  |  |  |  |
|                                                                                 | ファイル ホーム                                                                      | +5 =                                         | = ピカ <i></i> ≠ | a ~±       |         |                    |                |  |  |  |  |  |
|                                                                                 |                                                                               |                                              | к суу          |            |         |                    |                |  |  |  |  |  |
|                                                                                 | $\leftarrow \rightarrow \checkmark \uparrow$                                  | ← → ↑ ▶ PC > 7スクトップ > プリンタ設定用画像 ✓ ひ プリンタ設定用画 |                |            |         |                    |                |  |  |  |  |  |
|                                                                                 |                                                                               |                                              | 前              | ~          |         | 更新日時               | 種類             |  |  |  |  |  |
|                                                                                 | 📌 クイック アクセス                                                                   |                                              | プリンク語で         | 2日画像454v45 | 4 hmp   | 2019/10/03 11:00   | RMP ファイル       |  |  |  |  |  |
|                                                                                 | CneDrive 🌰                                                                    |                                              |                |            | 4.5111  | 2010/10/00 11:00   | Divit yy 170   |  |  |  |  |  |
|                                                                                 | PC                                                                            |                                              |                |            |         |                    |                |  |  |  |  |  |
|                                                                                 | → ネットワーク                                                                      |                                              |                |            |         |                    |                |  |  |  |  |  |
|                                                                                 |                                                                               |                                              |                |            |         |                    |                |  |  |  |  |  |
|                                                                                 |                                                                               |                                              |                |            |         |                    |                |  |  |  |  |  |
|                                                                                 |                                                                               |                                              |                |            |         |                    |                |  |  |  |  |  |
|                                                                                 |                                                                               |                                              |                |            |         |                    |                |  |  |  |  |  |
|                                                                                 |                                                                               |                                              |                |            |         |                    |                |  |  |  |  |  |
|                                                                                 |                                                                               |                                              |                |            |         |                    |                |  |  |  |  |  |
|                                                                                 |                                                                               |                                              |                |            |         |                    |                |  |  |  |  |  |
|                                                                                 |                                                                               |                                              |                |            |         |                    |                |  |  |  |  |  |

#### 5. 指定した画像データを右クリックしてメニューから「キー割り当て」を選択する。

PC (MAX PM-3600)¥転送用データセット - P-touch Transfer Manager

ファイル(F) 編集(E) 表示(V) ツール(T) ヘルプ(H)

| <u>転送 バックアップ 開く</u>                                                       | 検索 | 表示形式    |      | -3600 × | D.1+                         | F      | A 34          |
|---------------------------------------------------------------------------|----|---------|------|---------|------------------------------|--------|---------------|
|                                                                           |    | 転达名     | サイス  | 裡類      | 日時                           | キー割り当く | 名刖            |
| ー国 すべ(のコンテンツ<br>∃☆ フィルター                                                  |    | ブリンタ設定用 | 26KB | イメージ    | 2010/10/02<br>開く(O)          | 1      | ブリンタ設定用画像454x |
| ──❻ごみ箱                                                                    |    |         |      |         | キー割り当て(                      | K)     |               |
| ◎ 検索結果                                                                    |    |         |      |         | 表示形式(H)                      | >      |               |
| ↓ Transfer Manager<br>□・ ■ PC (MAX PM-3600)<br>□ 「勿 転送用データセット<br>□ バックアップ |    |         |      |         | 切り取り(T)<br>コピー(C)<br>貼り付け(P) |        |               |
| - 🗗 MAX PM-3600                                                           |    |         |      |         | 削除(D)<br>名前の変更(I             | N)     |               |
|                                                                           |    | SIZ     | (E:4 | 54 x 4! | プロパティ(S)                     |        |               |

# 6. キー割り当て「1」を選択して、「OK」をクリックしてください。

PC (MAX PM-3600)¥転送用データセット - P-touch Transfer Manager ファイル(F) 編集(E) 表示(V) ツール(T) ヘルプ(H)

|                                                                                                    | III ▼ -<br>表示形式 | filsia<br>MAX PM | 2600    |                |                |                     |  |  |
|----------------------------------------------------------------------------------------------------|-----------------|------------------|---------|----------------|----------------|---------------------|--|--|
| 開く検索                                                                                                    | 表示形式            | MAX PM           |         |                |                |                     |  |  |
|                                                                                                    |                 |                  | -3600 ~ |                |                |                     |  |  |
|                                                                                                    | 転送名             | サイズ              | 種類      | 日時             | キー割り当て         | 名前                  |  |  |
|                                                                                                    | ] プリンタ設定用       | 26KB             | イメージ    | 2019/10/03     | 1              | プリンタ設定用画像454x454    |  |  |
|                                                                                                    |                 |                  |         |                |                |                     |  |  |
|                                                                                                    |                 |                  |         |                |                |                     |  |  |
|                                                                                                    |                 |                  |         |                |                |                     |  |  |
|                                                                                                    |                 |                  |         |                |                |                     |  |  |
|                                                                                                    |                 |                  |         |                |                |                     |  |  |
|                                                                                                    |                 |                  |         |                |                |                     |  |  |
|                                                                                                    |                 |                  |         |                |                |                     |  |  |
|                                                                                                    |                 |                  |         |                |                |                     |  |  |
| J MAX PM-3600         SIZE:454 x 454         「「」」」         「」」」         「」」」         「」」」         「」」」         「」」」         「」」」         「」」」         「」」」         「」」」         「」」」         「」」」         「」」」         「」」」         「」」」         「」」」         「」」」         「」」」         「」」」         「」」」         「」」」         「」」」         「」」」         「」」」         「」」」         「」」」         「」」」         「」」」         「」」」         「」」」         「」」」         「」」」         「」」」         「」」」         「」」」         「」」」         「」」」         「」」」         「」」」         「」」」         「」」」         「」」」         「」」」         「」」」         「」」」         「」」」         「」」」         「」」」         「」」」         「」」」 |                 |                  |         |                |                |                     |  |  |
|                                                                                                    |                 | SII<br>大立電       | SIZE:4. | SIZE:454 x 454 | SIZE:454 x 454 | SIZE:454 x 454<br>「 |  |  |

#### 7. 「転送」をクリックします。

※"転送"ではなく"転送ファイルを保存"が表示されている場合、ドライバが正しくインストールされていないか、 パソコンとプリンタが正しく接続できていない、プリンタの電源が入っていない可能性があります。

PC (MAX PM-3600)¥転送用データセット - P-touch Transfer Manager

ファイル(F) 編集(E) 表示(V) ツール(T) ヘルプ(H) PP? 0 1111/12\_. D MAX PM-3600 ~ バックアップ 転送 開く 検索 表示形式 P-touch Library サイズ 種類 転送名 日時 国 すべてのコンテンツ プリンタ設定用 26KB イメージ 2019/10/03... □ マフィルター 〇 ごみ箱 ▲ 検索結果 📑 Transfer Manager B PC (MAX PM-3600) 一方 転送用データセット ■ バックアップ MAX PM-3600 SIZE:454 x 454 

#### 8. 「OK」をクリックします。

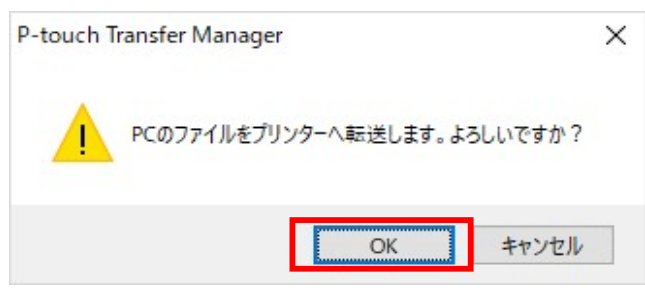

**9.** 「OK」をクリックします。

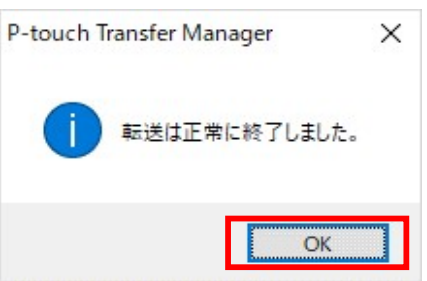

## 10. 「ファイル」をクリックし、「アプリケーションの終了」を選択しソフトを終了してください。

🖀 PC (MAX PM-3600)¥転送用データセット - P-touch Transfer Manager

ファイル(F) 編集(E) 表示(V) ツール(T) ヘルプ(H)

| 開く(O)                             | Ctrl+O |     | AX PM       | -3600 ~    |                  |             |            |
|-----------------------------------|--------|-----|-------------|------------|------------------|-------------|------------|
| 転送ファイル保存(F)<br>バックアップ(B)          |        | 転送名 | サイズ<br>26KB | 種類<br>イメージ | 日時<br>2019/10/03 | キー割り当て<br>1 | 名前<br>プリンタ |
| インポート(I)<br>エクスポート(E)             |        |     |             |            |                  |             |            |
| フォルダー(F)                          | >      |     |             |            |                  |             |            |
| <b>追加(A)</b><br>削除(D)<br>名前の変更(C) |        |     |             |            |                  |             |            |
| プロパティ(S)                          |        |     |             |            |                  |             |            |
| アプリケーションの終了(X)                    |        | SIZ | ZE:4        | 54 x 4     | 54               |             |            |
|                                   |        |     |             |            |                  |             |            |

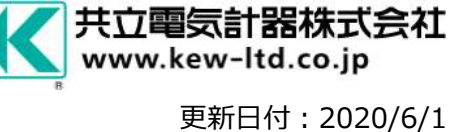